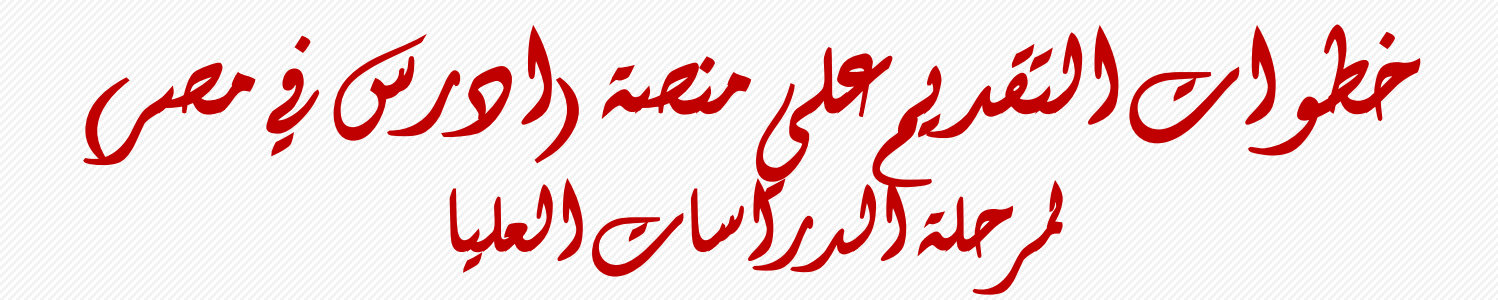

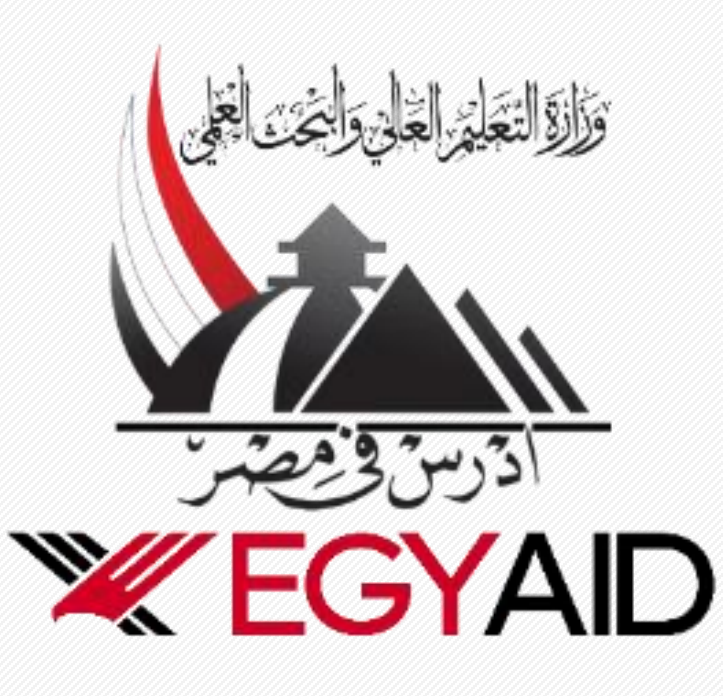

جوجة تعليمية بأجو (ءمياحية

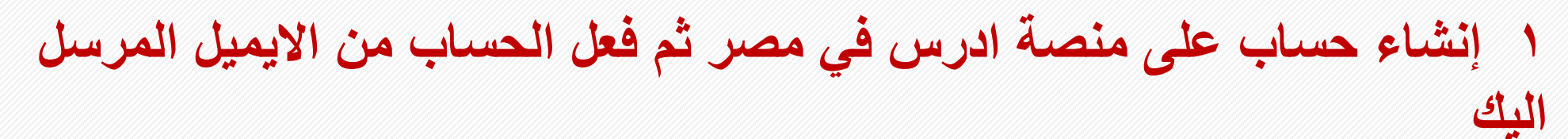

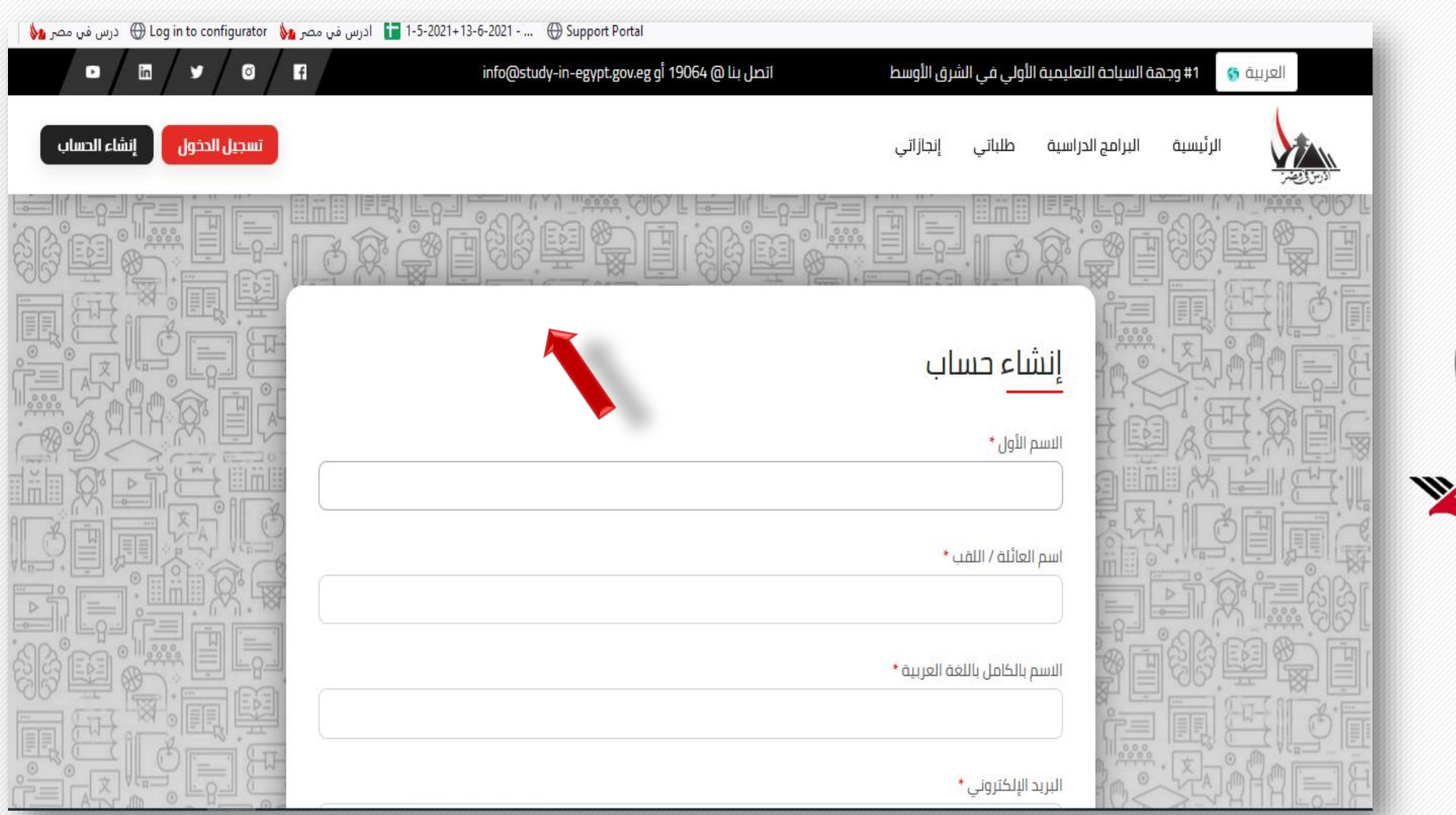

وراور التقلير القالي والمحت الجلي مدرس وضعير الدرس وضعير

# \* يمكنك البحث عن الكلية او التخصص المناسب للدرجة العلمية ونوع الدراسة الخاصة بك

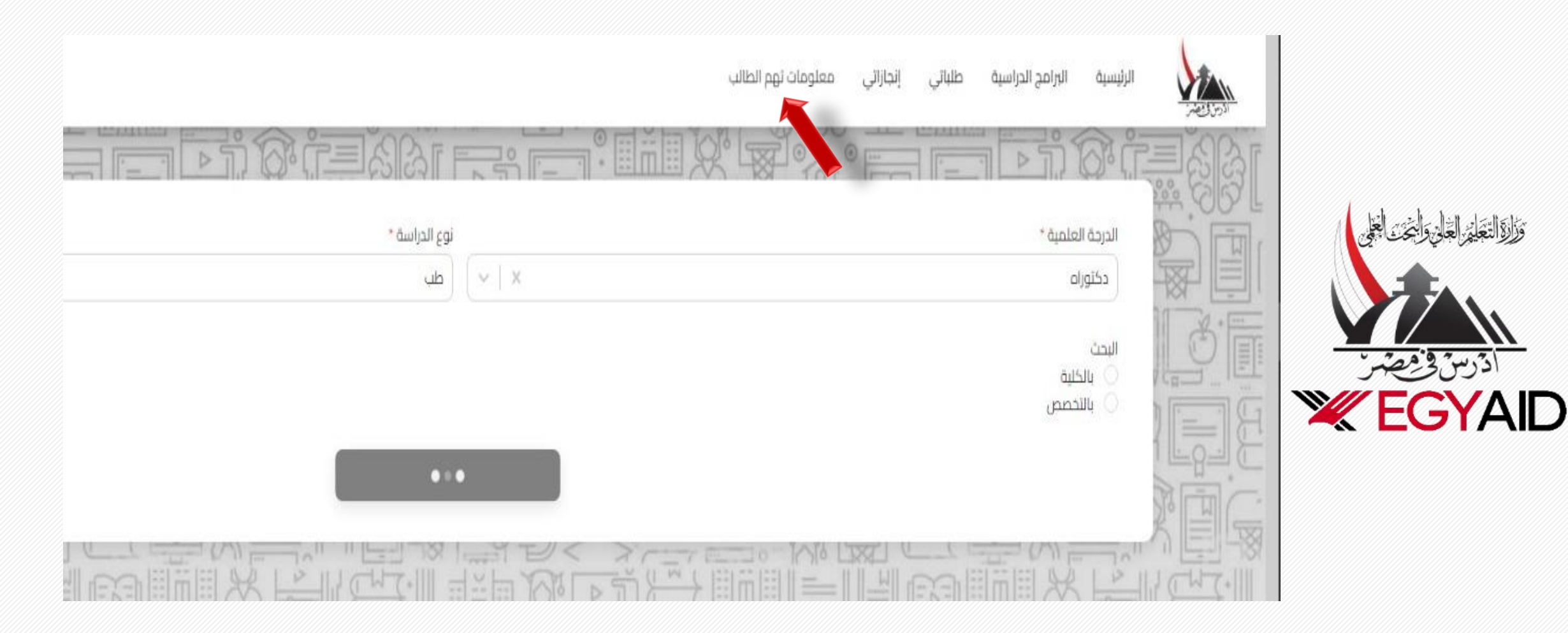

\*اطلع علي الكليات والتخصصات المتاحة لسهولة التقديم واختيار الرغبات

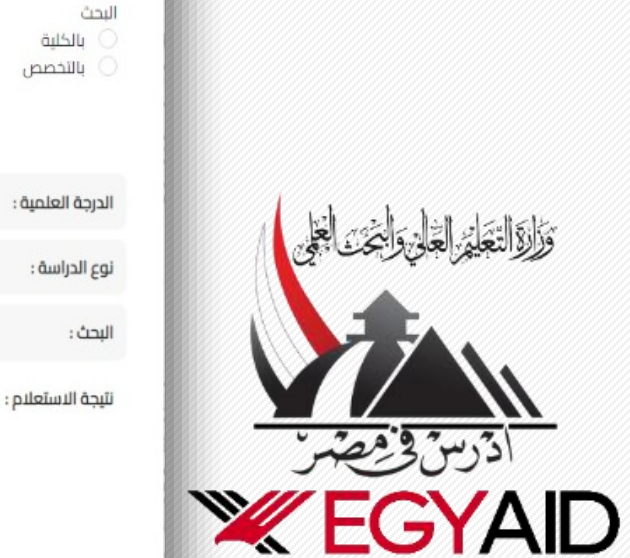

| وع الدراسة * | i       | الدرجة العلمية *              |
|--------------|---------|-------------------------------|
| طب × ×       | ✓   X   | دكتوراه                       |
| منه          | اله     | البحث<br>ن بالكلية<br>بالتحصص |
|              | دكتوراه | الدرجة العلمية :              |
|              | طب      | نوع الدراسة :                 |
|              |         | البحث :                       |

| اللخصص                       | الكلية                         |
|------------------------------|--------------------------------|
| الاقسام الاكاديميه           | ظب المنصورة                    |
| طب المراهقان                 | طب سوهاج                       |
| التخدير والعنايه المركزه     | طب اسبوط                       |
| التخدير والعنايه المركزه     | طب المتوفية                    |
| التخدير والانعاش وعلاج الالم | معهد جنوب مصر للأورام اسبوط    |
| النشريح وعلم الاجته          | طب الفاهرة                     |
| النشريح وعلم الاجته          | طب المنصورة                    |
| التشريح وعلم الاجته          | طب المتيا                      |
| النشريج وعلم الاجته          | طب طنطا ـ نظام النقاط المعتمدة |
| التشريح وعلم الاجته          | طب عبن شمس                     |
|                              |                                |

۲ اضغط علي در اسات عليا

وزاردالتجلير العلي والبخت العلى

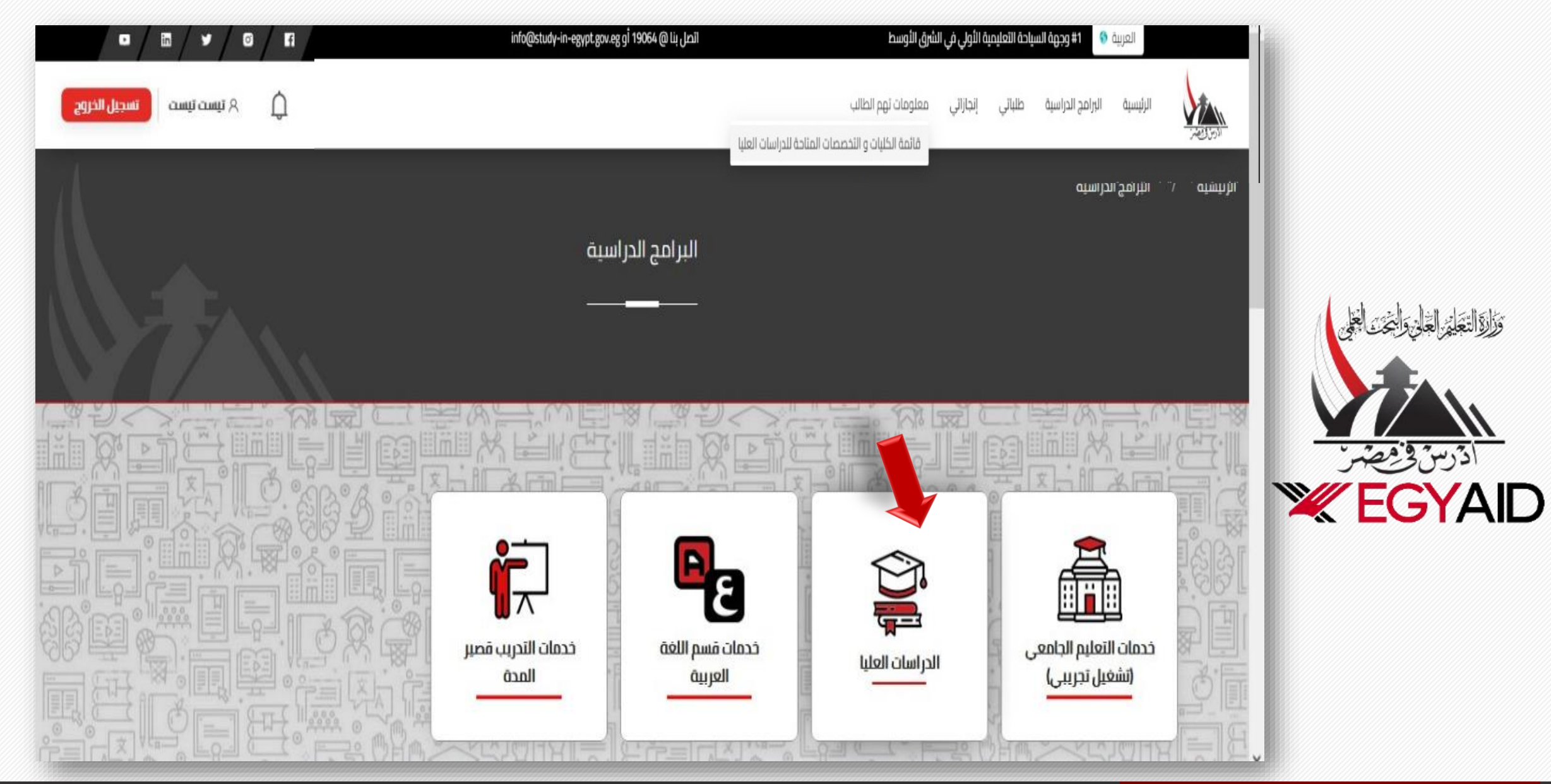

#### ۳ اضغط علي تقديم طلب التحاق – در اسات عليا

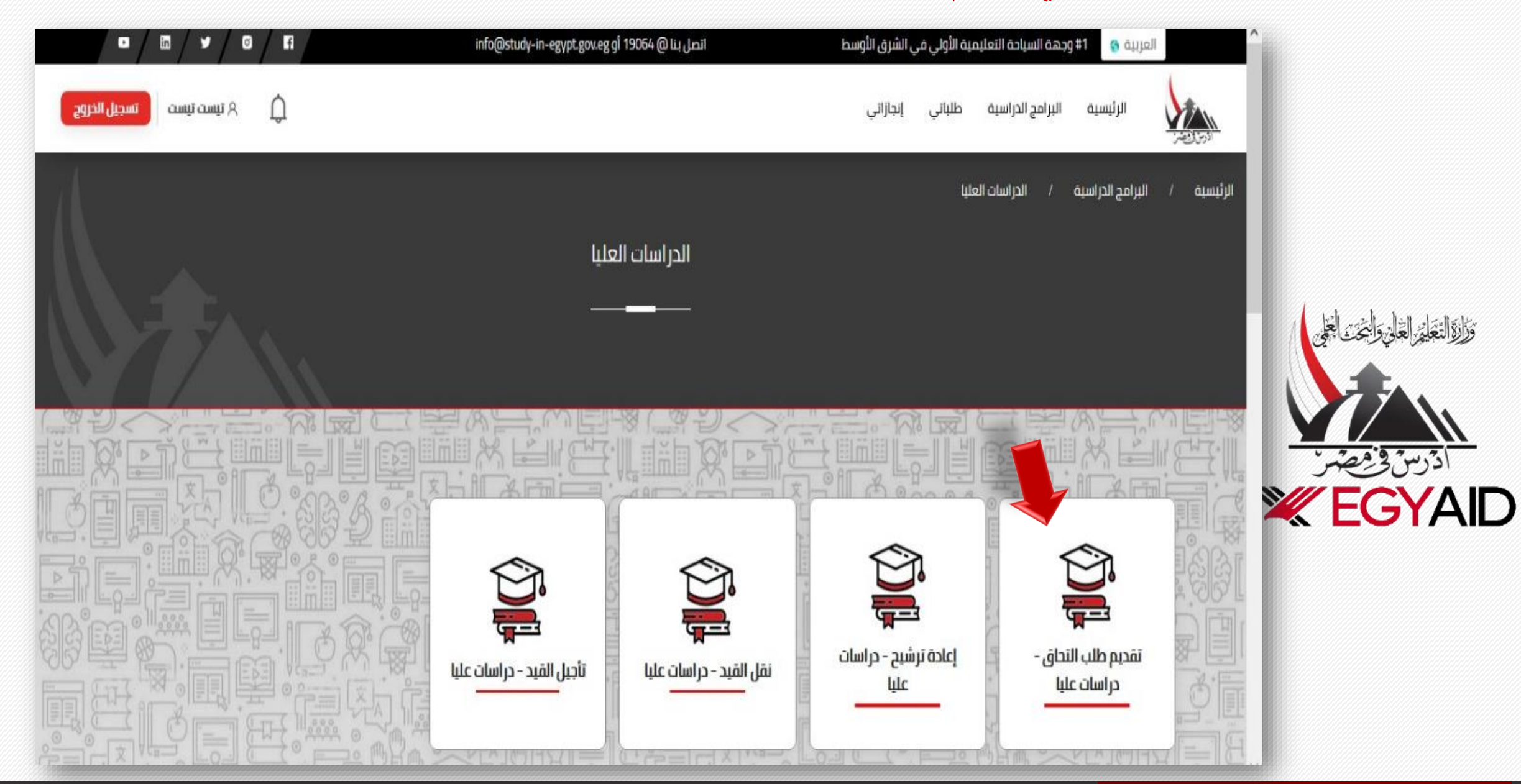

#### ٤ املئ البيانات والضغط علي استمرار ..... . . . ----1# وجهة السياحة التعليمية الأولى في الشرق الأوسط in Ő f info@study-in-egypt.gov.eg إتصل بنا @ 19064 أinfo ٠ 57 العربية 😚 Û ۸ تیست تیست تسجيل الخروج البرامج الدراسية الرئيسية إنجازاتى طلباتى تقديم طلب التحاق - دراسات عليا وَإِلَا التَّعَلِمُ الْعَلَى وَالْتَحْتَ الْعَلَى ادرس فخ مضر 1 **EGYAID** طريقة الدفع المرفقات الرغبات الدرجة العلمية البيانات الأساسية < البيانات الأساسية اسم الطالب

## املئ بيانات الدرجة العلمية المراد در استها

| ▫/▫              | · • / © / F      | info@study-in-egypt.gov.eggi 1     | اتصل بنا @ 9064 | ني الشرق الأوسط                 | 1# وجهة السياحة التعليمية الأولي ن | العربية 😚 |                       |
|------------------|------------------|------------------------------------|-----------------|---------------------------------|------------------------------------|-----------|-----------------------|
| يست تسجيل الخروج | م تیست تی        |                                    |                 | إنجازاتي                        | ىية البرامج الدراسية طلباتي        | الرئيس    |                       |
|                  | و<br>طريقة الدفع | المرفقات                           | <b>ا</b> لرغبات | لارجة العلمية<br>الدرجة العلمية | البيانات<br>الأساسية               |           |                       |
|                  |                  |                                    |                 |                                 | الدرجة العلمية                     |           | ادرس ورصفرت<br>EGYAID |
|                  | ( en             | بخ بداية در اسة الدرجة العلمية *   | تار<br>ا ت ا    |                                 | الدرجة العلمية *                   |           |                       |
|                  |                  | וןנא זרונס כן וועס וובן לס וואנסדס | je              |                                 | إختر الدرجة العشية                 |           |                       |
| all'and          |                  | صص الدرجة العلمية *                | تخ              |                                 | نوع الدراسة *                      | aci       |                       |
|                  | $[\mathbf{v}]$   | ختر تخصص الدرجة العلمية            | I).[~           |                                 | إختر نوع الدراسة                   |           |                       |
|                  |                  |                                    | ( in the        | لب ( منحة - بعثة ) *            | هل يوجد خطاب جهة تمويل للطا        |           |                       |

| •            | y 0 R         | info@study-in-egypt.gov.eg gl 190 | نرق الأوسط اتصل بنا @ 9064 | 1# وجهة السياحة التعليمية الأولي في الا | العربية 😚 |                                |
|--------------|---------------|-----------------------------------|----------------------------|-----------------------------------------|-----------|--------------------------------|
| تسجيل الخروج | 🗘 ۸ هاله هلال |                                   | إنجازاتي                   | ئيسية البرامج الدراسية طلباتي           | الم الم   |                                |
|              |               | المرحلة الدراسية<br>الأمل 4/2024  |                            | الدرجة العلمية *                        |           |                                |
|              |               | اللولي 2023/2024 العلمية *        |                            | نوع الدراسة *                           |           |                                |
|              | ✓   X         | التدريب الرياضي                   | ✓   X                      | رياضي                                   |           | ورروالتجيمر العباي وريحت المجي |
| CO STI       | 1             | الاداره الزياضية والأرويح         | * ( مندة - بعثة ) د        | هل بوجد خطاب جمة تمويل للطال            | I.R.B.C.  |                                |
|              |               | الادراه الرياضيه                  | ✓   ×                      | Ц                                       |           | ادرس فيصر                      |
| Kap          |               | الاصابات والتاهيل الرياضي         |                            |                                         |           | <b>EGYAID</b>                  |
|              |               | الالعاب                           | الرجوع                     |                                         |           |                                |
|              |               | الالعاب الجماعية                  |                            |                                         |           |                                |
|              |               | التاهيل البدني لكبار السن         |                            |                                         |           |                                |
|              |               | التاهيل الوظيفي للمعاقين          |                            |                                         | ETISE     |                                |
|              |               | التدريب الرياضي                   | BENE                       |                                         |           |                                |

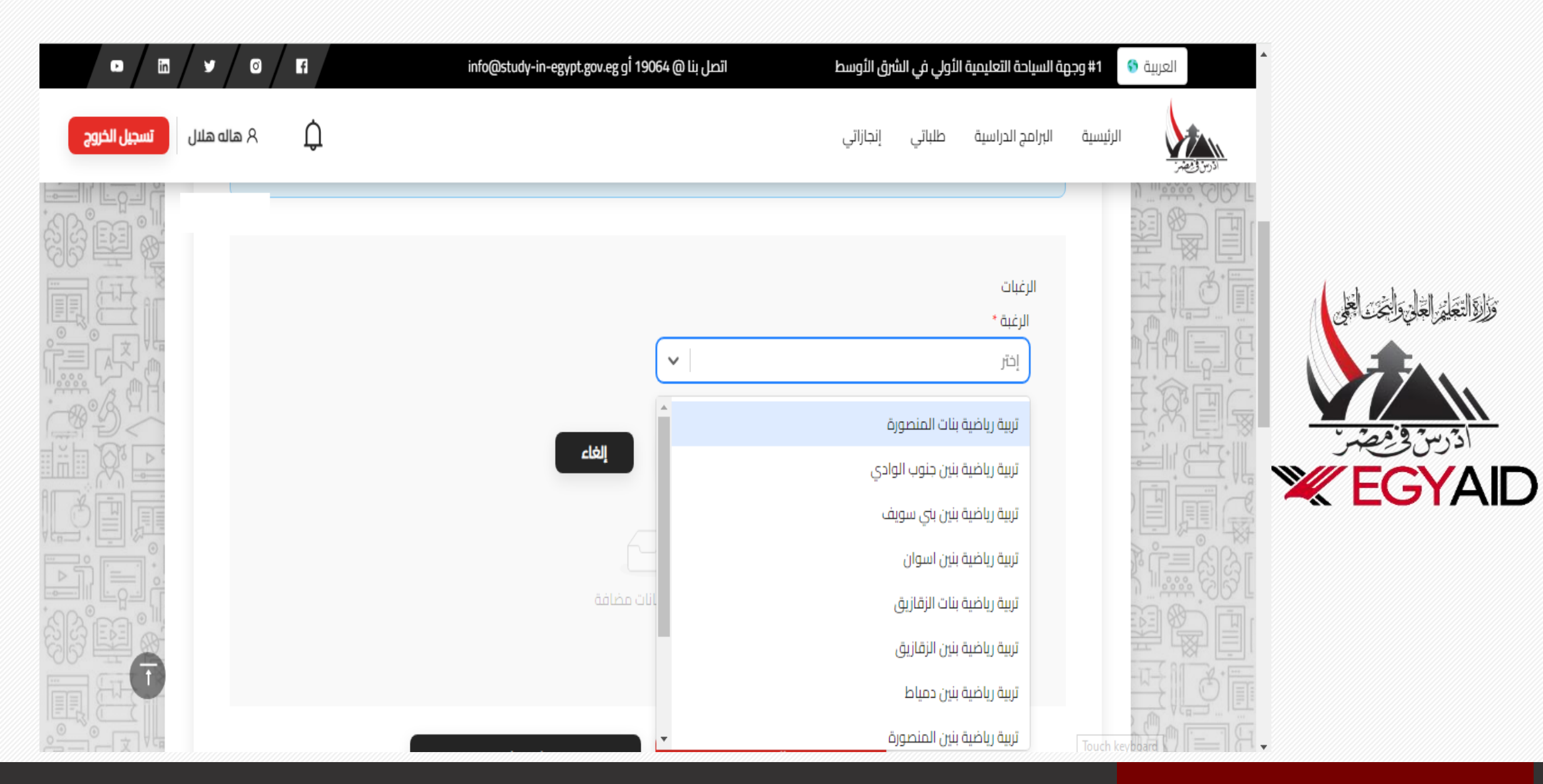

#### ۲ ادخل الرغبات

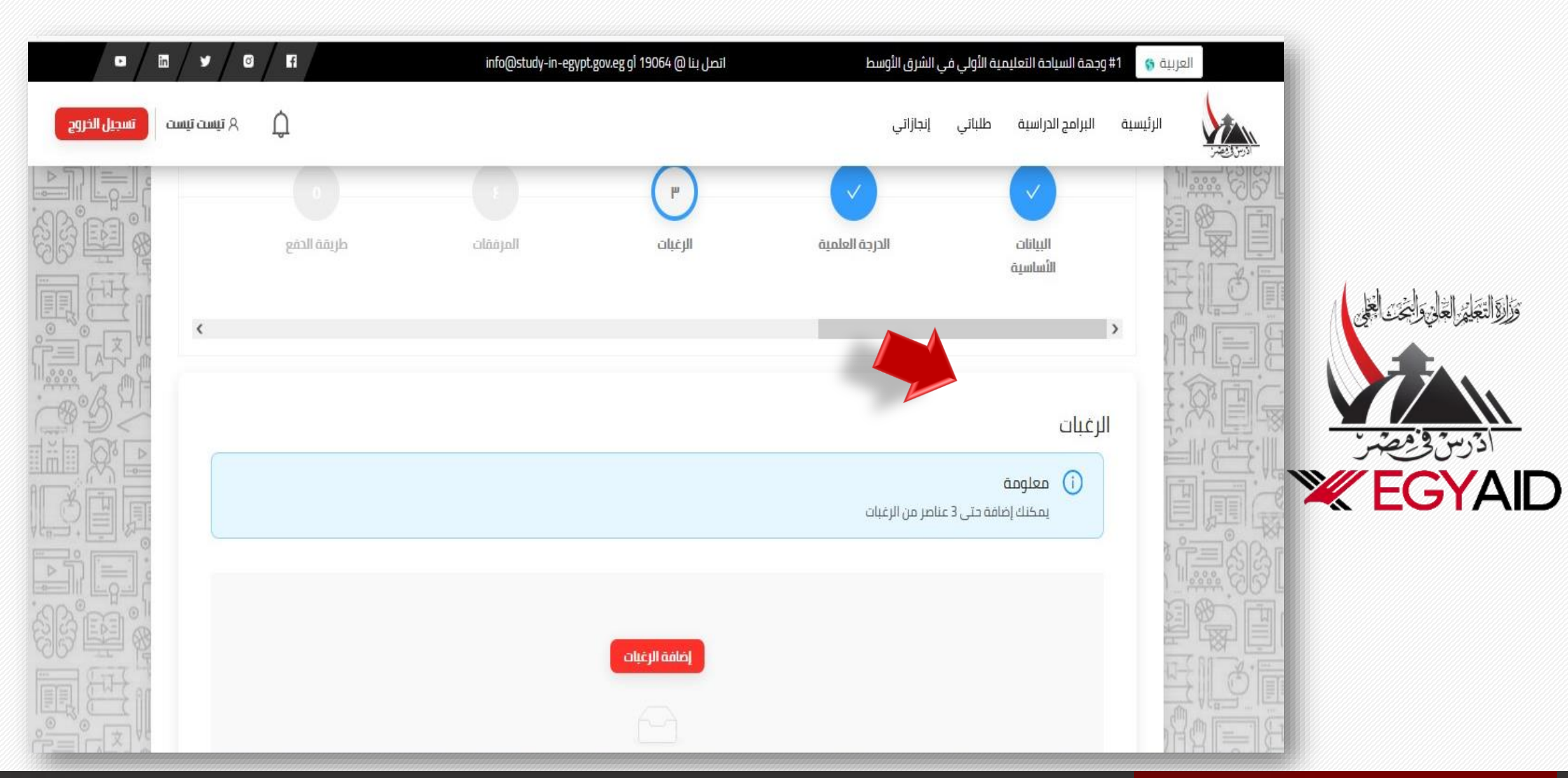

### ٧ ادخل المستندات المطلوبة كما هو موضح

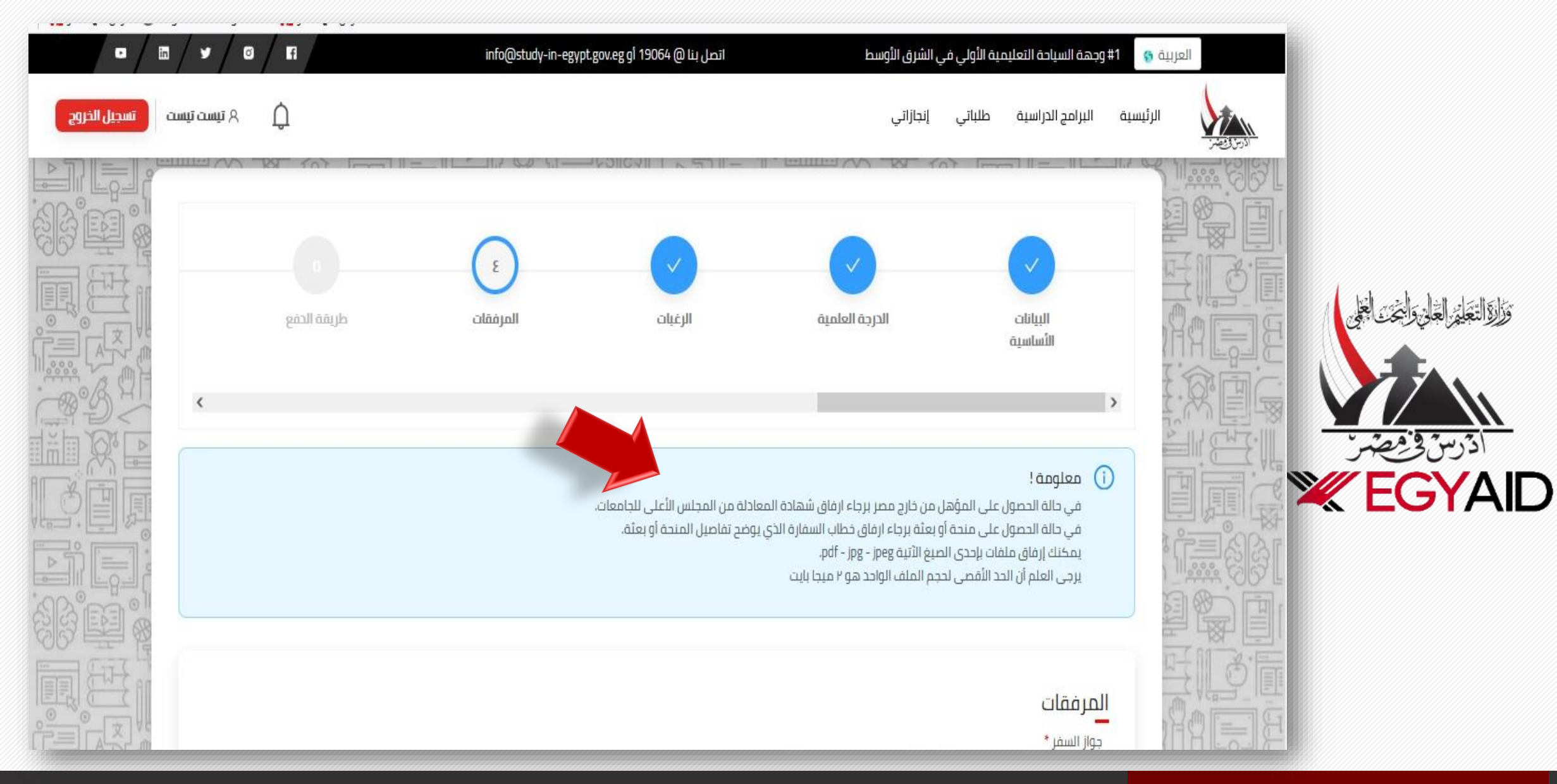

## ٨ المرفقات المطلوبة

| م تيست تيست الخروج |                         | الرئيسية البرامج الدراسية طلباتي إنجازاتي |                                                 |
|--------------------|-------------------------|-------------------------------------------|-------------------------------------------------|
|                    |                         | المرفقات<br>جوار السفر *                  | 166                                             |
|                    | لا بوجد مرفقات.         | اضافة مرفق                                |                                                 |
|                    |                         | وثيفة التقديم للحصول على تأشيرة دراسية *  | وَوَالْالتَعَلِيرُ العَلَى وَالْبَحْتَ الْعَلَى |
|                    | لا بودد مرفقات          | اضافة مرفق                                | الأرس في مصر                                    |
|                    |                         | سُهادة المعادلة *                         | <b>EGYAID</b>                                   |
|                    | الصحي<br>لا يوجد مرفقات | اضافة مرفق<br>مرفق المافة مرفق            |                                                 |
| 889 199            |                         | المؤهل الدراسي *                          |                                                 |
|                    | ال بوجد مرفقات          | المالية<br>المالية<br>المالية مرفق        |                                                 |

# ٩ اختار طريقة السداد والضغط استمرار أسفل الصورة ورفع الإيصال (باسم الطالب) في حالة الإيداع البنكي

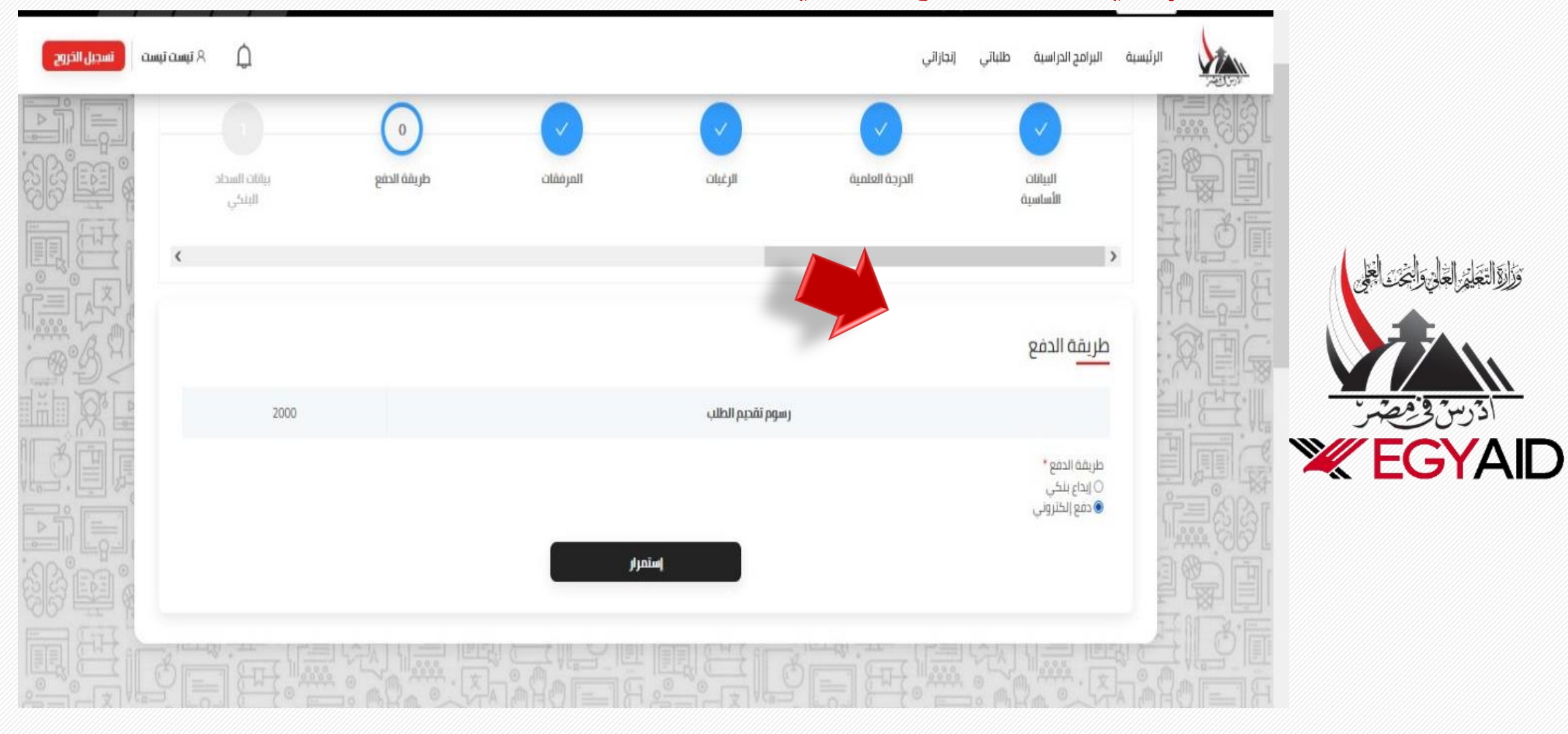

١٠ الدفع الألكتروني

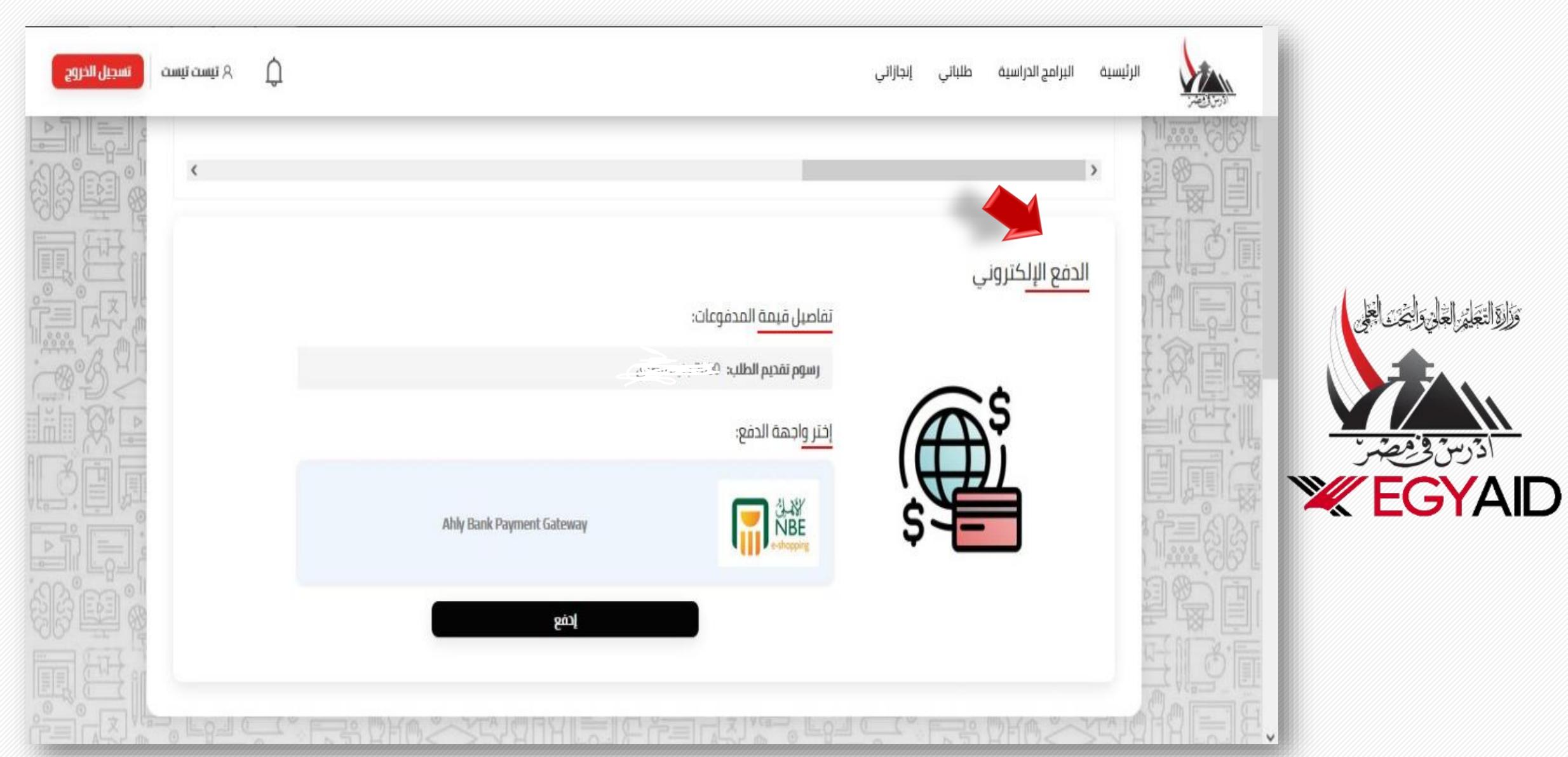

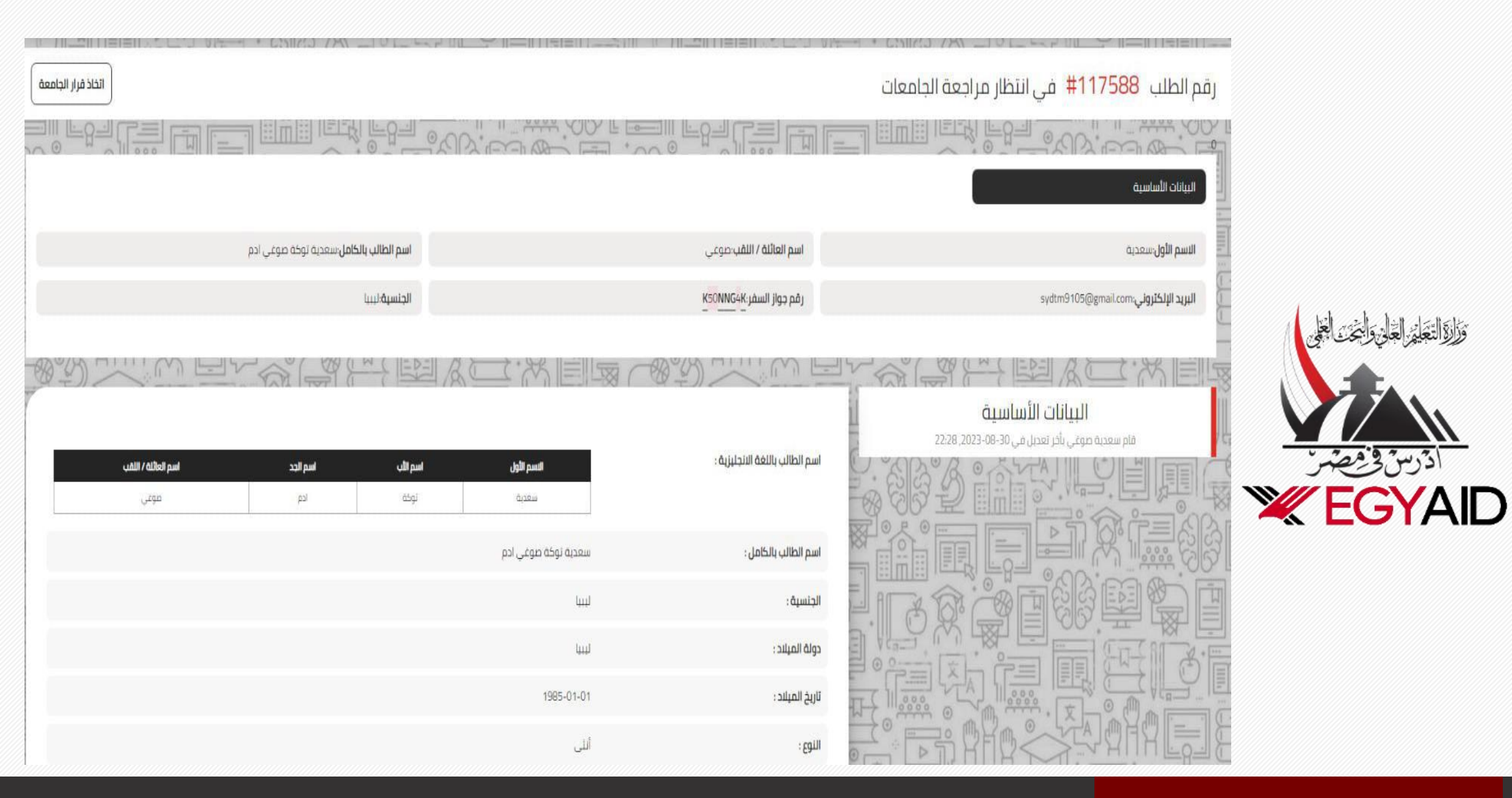

وزارؤالتعكي العالى والبخت

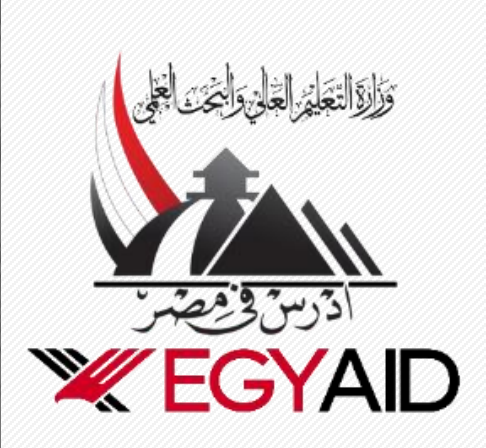

| اتخاذ قرار الجامعة              |             |                                    | جامعات                              | رقم الطلب 117588# في انتظار مراجعة ال          |
|---------------------------------|-------------|------------------------------------|-------------------------------------|------------------------------------------------|
|                                 |             |                                    |                                     |                                                |
|                                 | X           | ئاصة بتقديم طلب التحاق - دراسات عا | تغيير الحالة الذ                    | البيانات الأساسية                              |
| ، توکه موغي ادم                 |             |                                    | القرار*                             | الاسم الأول سعدية                              |
|                                 | ~           |                                    | اختر من الآتى                       | sydtm9105@gmail.com،البريد الإلكتروني          |
|                                 |             |                                    | قبول                                |                                                |
|                                 |             |                                    | رفص                                 | السانية الأساسية                               |
|                                 | v           |                                    | العام الدراسي *<br>الأولى 2023/2024 | مام سعدية صوعي بأخر تعديل في 30-08-22:28 22:28 |
| سر مرجد اسم «مربيه»<br>ادم موغي |             |                                    |                                     |                                                |
|                                 | משב וلمدخلت | ارسال                              |                                     |                                                |
| . ~ ~                           | ш           | الجنسية:                           |                                     |                                                |
| Y IIII                          | لسا         | دونة الميلاد :                     |                                     |                                                |
|                                 | 1985-01-01  | تاريخ الميلاد :                    | I 1 1000                            |                                                |
|                                 | أنلى        | : ويلاوع:                          |                                     |                                                |